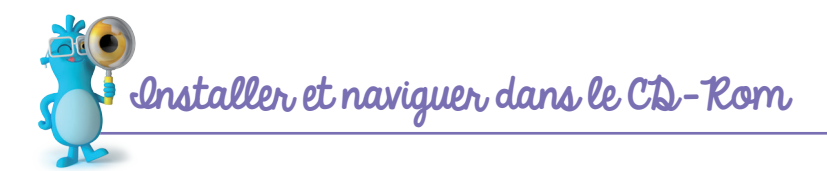

**Sur PC :** Insérer le disque dans votre lecteur. L'installation se lance automatiquement. Si ce n'est pas le cas, aller dans « Poste de travail » (menu « Démarrer »), cliquer sur le fichier

« CLEO\_GP\_GS\_PC.exe » et suivre les étapes d'installation jusqu'à la fin. Un icone s'affiche alors sur le « Bureau » : double-cliquer dessus pour lancer le CD.

Sur Mac : Insérer le disque dans votre lecteur et double-cliquer sur l'icone pour l'ouvrir. Double-cliquer sur « CLEO\_GP\_GS\_MAC.dmg » puis glisser l'application dans le dossier « Applications ». Aller dans le dossier « Applications » et double-cliquer sur « CLEO\_GP\_ GS\_Retz ».

L'insertion du CD n'est plus nécessaire une fois l'application installée sur l'ordinateur.

## **Configurations requises**

- PC : Windows 7, 8, 10
- Mac : IOS 10.10, 10.11, 10.12, 10.13, 10.14
- Acrobat Reader
- Internet Explorer, Firefox, Chrome, Safari, Opera toutes versions
- Flash player 11
- Un écran de 15 pouces minimum pour l'application de création de fiches-mots

GS

- Cliquer sur le logo pour accéder au site des Éditions Retz
- Cliquer sur l'une des deux entrées proposées : – entrée par séquence ;
  - entrée par type de documents.
- Cliquer sur le bandeau supérieur pour retourner à l'écran d'accueil –
- Cliquer sur les boutons de gauche pour accéder directement aux autres rubriques, sans repasser par l'écran d'accueil
- L'ensemble des ressources associées à la rubrique s'affiche dans la partie droite de l'écran
- Cliquer sur le nom du document que l'on souhaite visionner, imprimer ou vidéoprojeter...
  ... le document s'affiche dans une nouvelle fenêtre :

Le logiciel automatiquement utilisé pour cet affichage (Adobe Reader, Aperçu...) permet d'agir sur le document : zoom, rotation, impression...

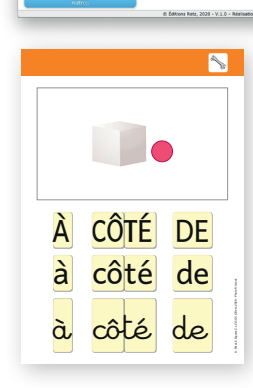